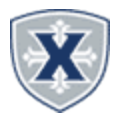

Approvals

# PAYROLL APPROVING GUIDELINES

# Approvers

#### TIME/LEAVE REPORTING SUMMARY

- 1. Access the **Employee Hub** at: http://www.xavier.edu/employees
- 2. Click on the **Banner Self-Service** link
- 3. Select the **Employee Services** link.
- 4. Select the Employee Dashboard (SSB9) link.
- 5. Click the Approve Time or Approve Leave Report link.

**TIPS & REMINDERS** 

Employee Leave cut-off is about 14 days into the month (except at the end of the fiscal year). Approver's deadline is one week later.

Employee Bi-weekly Timesheet cut-off is Monday at noon. Approver's deadline is Monday, by 5:00 pm(est).

Student Employee Timesheet cut-off is Monday at 5:00 pm(est). Approver's deadline is Tuesday, by 5:00 pm (est).

Select the **Department**, **Date Range**, **Status** or search for an **Employee ID** as needed. Leave Report

| Leave Report V All Departments V 01/01/2023 - 01/31/2023 (2023 MN 1) V All Status except Not Started V Enter ID/Name |  |
|----------------------------------------------------------------------------------------------------|--|

6. Scroll down to the **Pending** section and select the Employee's Report to Approve.

| Pending 1                                       |           |                                    |                  |        | ^ |
|-------------------------------------------------|-----------|------------------------------------|------------------|--------|---|
| Employee Name                                   | ≎ ID      | Organization                       | Hours/Days/Units | \$     |   |
| Cutchin, David W.<br>Project Manager, 998408-00 | 000561938 | X-53001, Project Management Office | 7.50 Hours       | () 🖓 🚦 |   |

7. You may add **Comments** or **Confidential Comments** (Supervisor view only). Employee comments appear here as well.

8. Review the Employee Timesheet/Leave Report information.

9. Return will take you back to the Overview to select another Employee.

10. Details allows you to look into the Timesheet/Leave Report to make Edits if needed on behalf of the Employee.

11. **Return for Correction** allows the Timesheet/Leave Report to be sent back to the Employee for correction. Only use this option when there is sufficient time for the employee to correct, re-submit and the supervisor to Approve before the deadline.

12. Approve completes the Timesheet/Leave Report to Payroll for processing.

| Comment (Optional):            |        |         |                       |         |
|--------------------------------|--------|---------|-----------------------|---------|
| Add Comment                    |        |         |                       |         |
|                                |        |         |                       |         |
|                                |        |         |                       |         |
|                                |        |         |                       |         |
| 2000 characters remaining      |        |         |                       |         |
| Confidential Comment           |        |         |                       |         |
| Cutchin, David W.              |        |         |                       |         |
| Added on 01/18/2023 (10:39 AM) |        |         |                       |         |
| This is a Test only.           |        |         |                       |         |
|                                | Return | Details | Return for correction | Approve |

## **EMPLOYEE LEAVE BALANCES**

You can see the Employee's Leave Balances within the **Details** of the Employee's Time/Leave Report (see above) or the Entry Approvals by selecting the 3-dots Leave Balances.

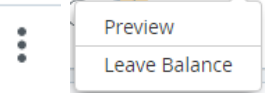

## **RETURN FOR CORRECTION**

Click the Return for Correction button to return the Employee's Timesheet/Leave Report to the Employee. Note you must include Comments as to the return reason. The Employee will receive a Return for Correction email, then they will need to modify the Timesheet/Leave Report and resubmit to you for Approval. Only use this option when there is sufficient time for the employee to correct, resubmit and supervisor Approval before the supervisor deadline.

#### **DESIGNATING A PROXY**

A proxy is a person who can act as an Time/Leave Report Approver if you are unavailable.

1. On the *Time/Leave Entry Approvals page*, click the **Proxy Super User** 

## 🚊 Proxy Super User

2. Click Add a new proxy then enter the persons name, when the information appears, click the persons name 3. Select the person from the list below

4. **Delete proxies** allows you to remove them from your quick list.

| Add a new proxy                                      |
|------------------------------------------------------|
| Employee Name - [Home Organization]                  |
| Cutchin, David W [Project Management Office]         |
| Huber, Tiffany C [Financial Administration VFPA/CBO] |